# ZOOM에서 '표시 이름' 변경하는 방법

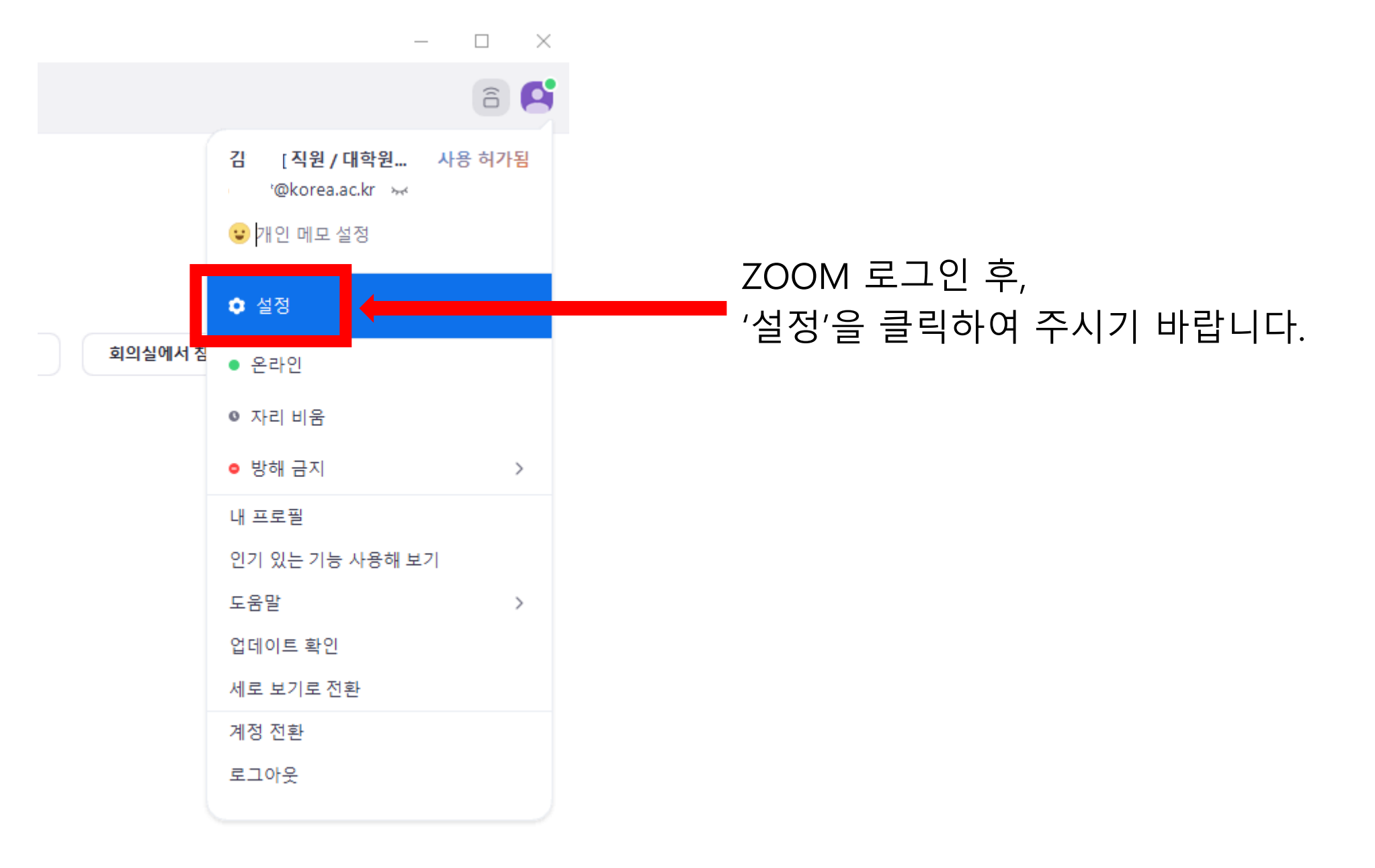

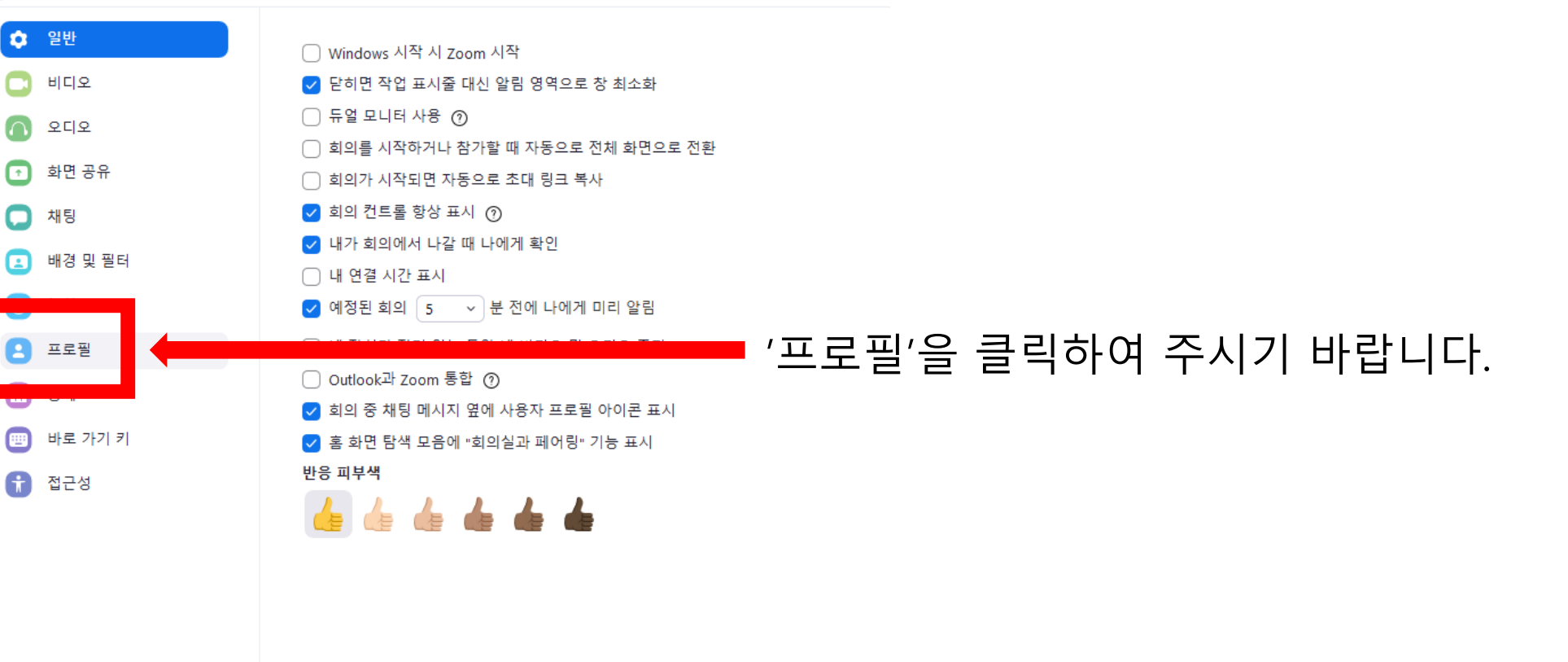

더 많은 설정 보기 📿

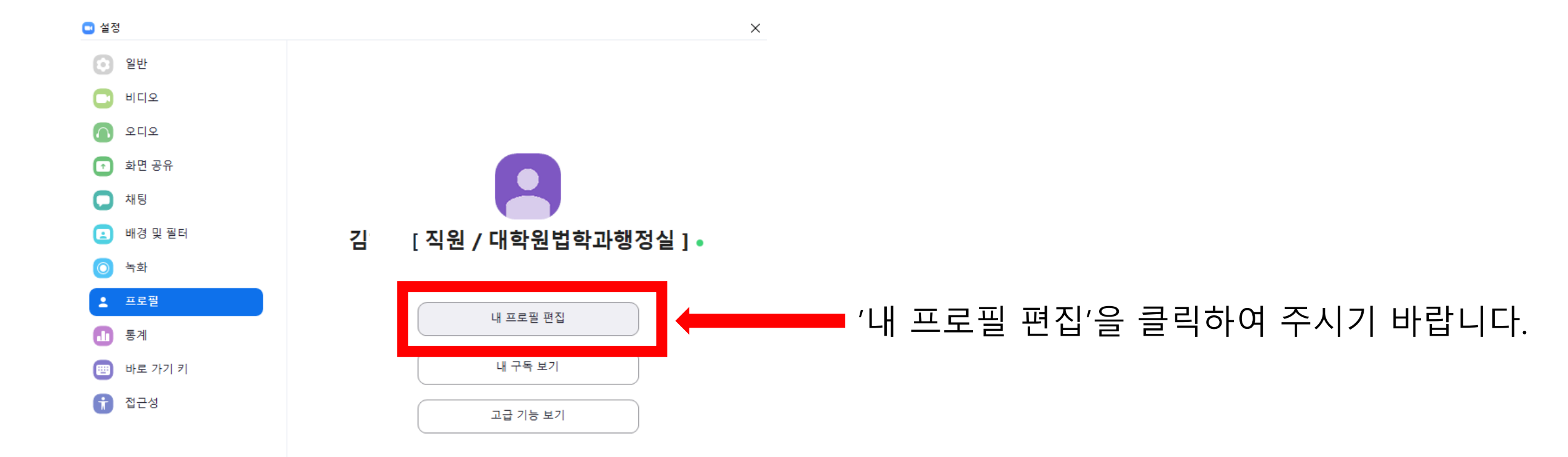

### 이메일 주소 로그인 비밀번호를 잊어버렸나요? 비밀번호 비밀번호 다시 만나게 되어 반갑습니다! 나는 로그인함으로써 Zoom 개인정보 처리방침 및 이용 약관에 동 의합니다. 로그인 ☑ 로그인 상태를 유지합니다. 또는 다음으로 로그인 Zoom은 처음이십니까? 무료 가입 ٩ G 0 SSO Google Facebook Zoom은 reCAPTCHA로 보호되며, 개인정보 처리방침 및 이용 약관 이 적용됩니다.

# ZOOM 로그인 화면이 뜨면 로그인을 진행하여 주시기 바랍니다.

# 편집을 클릭하여 주시기 바랍니다.

 김
 [직원 / 대학원법학과행정실]

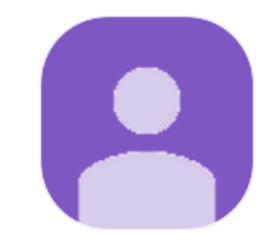

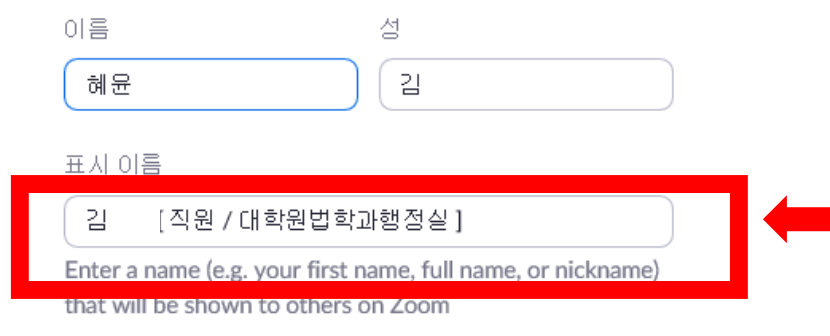

 $\sim$ 

#### 부서

예:제품

#### 관리자

관리자 이름 또는 이메일 입력

#### 직함

예:제품 관리자

회사

회사/조직 이름

# 표시이름을 '과정/이름/수험번호 ' 순으로 기재하여 주시기 바랍니다.

# Ex. 박사/김고려/12345